# Informazioni sul riquadro di esecuzione dei comandi PCCE

## Sommario

Introduzione Prerequisiti Requisiti Componenti usati Premesse Configurazione Sezione richiesta Sezione Risposta Verifica Risoluzione dei problemi Informazioni correlate

## Introduzione

In questo documento viene descritto come inviare le richieste API (Application Programming Interface) tramite il riquadro di esecuzione dei comandi Package Contact Center Enterprise (PCCE) Single Pane of Glass (SPOG).

Contributo di Ramiro Amaya, e Anuj Bhatia, Cisco TAC Engineer e Shilpa Jayashekar, Cisco Engineering.

## Prerequisiti

## Requisiti

Cisco raccomanda la conoscenza dei seguenti argomenti: Cisco Package Contact Center Enterprise

## Componenti usati

Le informazioni contenute nel documento si basano sulla versione PCCE 12.5(1).

Le informazioni discusse in questo documento fanno riferimento a dispositivi usati in uno specifico ambiente di emulazione. Su tutti i dispositivi menzionati nel documento la configurazione è stata ripristinata ai valori predefiniti. Se la rete è operativa, verificare di aver compreso l'impatto potenziale di qualsiasi passaggio.

## Premesse

Il riquadro di esecuzione dei comandi fornisce un'interfaccia client REST in Amministrazione Unified Contact Center Enterprise (CCE). Questo riquadro consente agli amministratori di sistema di:

- Eseguire chiamate API REST a Unified Customer Voice Portal (CVP), Unified CVP Reporting e Cisco Virtualized Voice Browser (CVB) dall'unica interfaccia di amministrazione Unified CCE.
- Configurare funzioni come Customer Virtual Assistant (CVA) disponibili nelle ultime versioni di Packaged CCE senza la necessità di aggiornare i componenti Packaged CCE. Ad esempio, la funzione CVA (disponibile nella versione 12.5) può essere configurata dalla versione Packaged CCE 12.0 ES 37, con l'uso del riquadro di esecuzione dei comandi, a condizione che le VB siano aggiornate alla versione 12.5.

# Configurazione

Solo l'amministratore di sistema può accedere al riquadro di esecuzione dei comandi.

Quando si esegue il login come amministratore di sistema, è possibile accedere al riquadro di esecuzione dei comandi da Impostazioni infrastruttura (scheda) > Riquadro di esecuzione dei comandi.

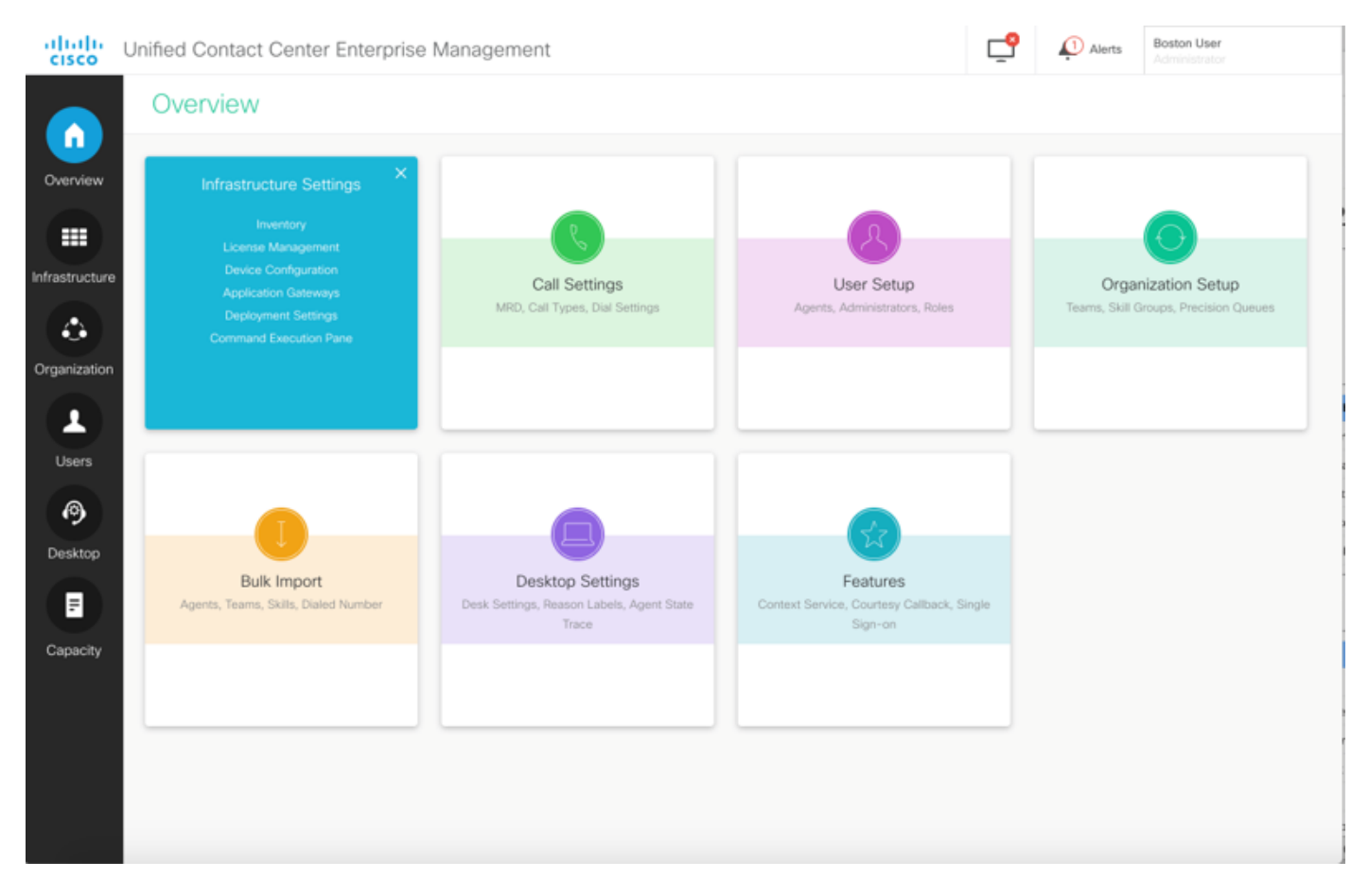

**Nota:** Amministratore di sistema è un ruolo che ha accesso a tutte le funzionalità. In Amministrazione CCE, selezionare Utenti > Ruoli > Amministratore di sistema (gli amministratori assegnati con questo ruolo possono accedere a tutte le funzioni e le sottofunzioni)

| Machine Type   | Select ~                                   | Method GET ~ Pa                        | th                   |
|----------------|--------------------------------------------|----------------------------------------|----------------------|
| Site           | Select                                     | Request Body                           | Content Type JSON    |
| Host Name      | Select All Select Site to choose the Hosts |                                        |                      |
|                |                                            |                                        | Response Type JSON - |
| Result Filter  |                                            |                                        |                      |
| Kesuit Détails |                                            | Execute the request to see the results |                      |

#### Questa pagina contiene due sezioni: Richiesta e risposta.

### Sezione richiesta

La sezione Richiesta contiene le proprietà seguenti:

1. Tipo di macchina: Tipo di computer per il quale l'utente desidera eseguire la richiesta API.

2. Sito: Il sito per il quale deve essere eseguita l'API. Quando selezionate il tipo di macchina, per default vengono selezionati tutti i siti.

3. Host: L'host per il quale deve essere eseguita l'API. Tutti gli host sono selezionati per impostazione predefinita. Se non sono disponibili host, viene visualizzato il messaggio appropriato.

| Command Execution Pane         Medine Type       Infeed CVP         Sile       Image: Select All         Image: Select All       Image: Select All         Image: Select All       Image: Select All         Image: Select All       Image: Select All         Image: Select All       Image: Select All         Image: Select All       Image: Select All         Image: Select All       Image: Select All         Image: Select All       Image: Select All         Result Filter       Success(0)         Faiture(0)       Faiture(0)         Result Filter       Success(0)         Faiture(0)       Faiture(0)         Result Filter       Success(0)         Faiture(0)       Faiture(0)         Result Filter       Success(0)         Faiture(0)       Faiture(0)         Result Filter       Success(0)         Faiture(0)       Faiture(0)         Result Filter       Success(0)         Select All       Faiture(0)         Result Filter       Success(0)         Faiture(0)       Faiture(0)         Result Filter       Success(0)         Faiture(0)       Faiture(0)         Result Filter       Success(0)                                                                                                    |                                                                                 |                                                                                                    |                                                                     |                  |            |                              |
|----------------------------------------------------------------------------------------------------|---------------------------------------------------------------------------------|----------------------------------------------------------------------------------------------------|---------------------------------------------------------------------|------------------|------------|------------------------------|
| Muchine Type       Linked CVP       Muchine Type       Dealer       Paris         Not Name       Select All       Personee Type       SON       Personee Type       SON       <                                                                                                    | Command                                                                         | Execution Pane                                                                                                    |                                                                     |                  |            |                              |
| Sie Al Stee Content Type JON<br>Hot Name Content Type JON<br>Result Filer Discons(0) Failur(0)<br>Result Filer Discons(0) Failur(0)<br>Result Filer Execute the results<br>Discons(0) Failur(0)<br>Result Discons(0) Failur(0)<br>Result Discons(0) Failur(0)<br>Result Discons(0) Failur(0)<br>Result Filer Discons(0) Failur(0)<br>Result Filer Filer Discons(0) Failur(0)<br>Result Filer Filer Discons(0) Failur(0)<br>Result Filer Filer Discons(0) Failur(0)<br>Result Discons(0) Failur(0)<br>Result Filer Filer Fil | Machine Type                                                                    | Linified CVP                                                                                                    | Method GET ×                                                        | Path             |            |                              |
| Hot Name       Select All         Image: Distribution of the selected site       Response Type         Result Filter       Success(0)         February (0)       February (0)         Result Details       Execute the request to see the results         Utified Contact Center Enterprise Management       Image: Distribution of the second of the second of the secon                                                                                                    | Site                                                                            | All Sites                                                                                                    | Request Body                                                        |                  | Conte      | ent Type JSON                |
| Contract Center Enterprise Management       Response Type       SON       SON         Vurified Contact Center Enterprise Management       Image Center Type       Son       Son         Vurified Contact Center Enterprise Management       Image Center Type       Son       Son       Son         See All Size       Image Center Type       Son       Son       Son       Son       Son         Machine Type       Unified CVP Reporting       Method       Cert       Pain       Son       Son         Size       Image Son       Son       Son       Son       Son       Son       Son         Result Filer       Son       Son       So                                                                                                    | Host Name                                                                       | Select All                                                                                                    |                                                                     |                  |            |                              |
| Result Filter Siccress(0)   Fabure(0)   Result Filter   Siccress(0)   Fabure(0)   Result Filter   Siccress(0)   Fabure(0)   Result Filter   Siccress(0)   Fabure(0)   Result Filter   Siccress(0)   Fabure(0)   Result Filter   Siccress(0)   Fabure(0)   Result Filter   Siccress(0)   Siccress(0)   Fabure(0)   Result Filter   Siccress(0)   Fabure(0)   Result Filter   Siccress(0)   Fabure(0)   Result Filter   Siccress(0)   Fabure(0)   Result Filter   Siccress(0)   Fabure(0)   Result Filter   Siccress(0)   Fabure(0)   Result Filter   Siccress(0)   Fabure(0)   Result Filter   Siccress(0)   Fabure(0)   Result Filter   Siccress(0)   Fabure(0)   Result Filter   Siccress(0)   Fabure(0)   Result Filter   Siccress(0)   Fabure(0)   Result Filter   Siccress(0)   Fabure(0)   Result Filter   Siccress(0)   Fabure(0)   Result Filter                                                                                                    | Host Hame                                                                       | <ul> <li>36/600 AM</li> <li>40 10 10 10</li> </ul>                                                                                               |                                                                     |                  |            |                              |
| Resolut Filter<br>Success(0) Falure(0)<br>Result Filter<br>Result Details                                                                                                    |                                                                                 | 10.10.10.10                                                                                                    |                                                                     |                  |            |                              |
| Result Filer Socces(0)     Result Filer       Execute the request to see the results   Contract Center Enterprise Management      Image: Contract Center Enterprise Management      Image: Contract Center Enterprise Management                                                                                                    |                                                                                 | 10.10.20.110                                                                                                    |                                                                     |                  |            |                              |
| Result Fiter<br>Result Details                                                                                                    |                                                                                 | 10.10.10.90                                                                                                    |                                                                     |                  |            |                              |
| Result Filter Success(s) False(s)                                                                                                    |                                                                                 |                                                                                                    |                                                                     | Respo            | nse Type J | SON -                        |
| Result Details         Execute the request to see the results             * Unified Contact Center Enterprise Management             * Onmand Execution Pane             Method @F * Path             * All Sites             * Site       All Sites             * Site       Select All             * Name       Select All             * Result Enter       Scocess(0)             * Result Enter       Scocess(0)             * Execute the request to see the results                                                                                                    | Result Filter                                                                   |                                                                                                    |                                                                     |                  |            |                              |
| Image: State Context Center Enterprise Management         Image: Command Execution Pane         Machine Type       United CVP Reporting         Machine Type       United CVP Reporting         Machine Type       Ontent Type         All Stes       Request Body         Content Type       Stect All         No hosts available at selected ste       Image: Stect All         Result Fitter       Steccess(0)         Result Tetter       Steccess(0)         Feature(0)       Execute the request to see the results                                                                                                    | Result Details                                                                  |                                                                                                    |                                                                     |                  |            |                              |
| Execute the request to see the results         Image: Contact Center Enterprise Management         Image: Contact Center Enterprise Management         Image: Contact Center Type         Image: Contact Center Type         Image: Contact Center Type         Image: Contact Center Type         Image: Contact Center Enterprise Contact Enterprise         Image: Contact Center Type         Image: Contact Center Type         Image: Contact Center Type         Image: Contact Center Type         Image: Contact Center Contact Center Contact Center Type         Image: Contact Center Center Center Centere         Image: Contact Center Center                                                                                                    |                                                                                 |                                                                                                    |                                                                     |                  |            |                              |
| * Unified Contact Center Enterprise Management                                                                                                    |                                                                                 |                                                                                                    | Execute the request to see the result:                              |                  |            |                              |
| * Unified Contact Center Enterprise Management                                                                                                    |                                                                                 |                                                                                                    |                                                                     |                  |            |                              |
| Vinified Contact Center Enterprise Management                                                                                                    |                                                                                 |                                                                                                    |                                                                     |                  |            |                              |
| Initial Contact Center Enterprise Management       Image: Command Execution Pane         Machine Type       Unified CVP Reporting       Method GET       Pan         Site       All Sites       Request Body       Content Type       JSON         Host Name       Select All       Request Body       Content Type       JSON         Result Filter       Success(0)       Fahre(0)         Result Details       Execute the request to see the results                                                                                                    |                                                                                 |                                                                                                    |                                                                     |                  |            |                              |
| • Unified Contact Center Enterprise Management                                                                                                    |                                                                                 |                                                                                                    |                                                                     |                  |            | R                            |
| Command Execution Pane     Machine Type     Machine Type     Machine Type     Mathine Type     Mathine Type     Mathine Type     Mathine Type     Mathine Type     Mathine Type     Mathine Type     Mathine Type     Mathine Type     Mathine CVP Reporting     Method   GET     Path     Request Body   Content Type     No hosts available at selected site     Result Filter     Success(0)           Execute the request to see the results                                                                                                    |                                                                                 |                                                                                                    |                                                                     |                  |            |                              |
| Command Execution Pane   Machine Type Unified CVP Reporting   Site All Sites   Request Body Content Type   No hosts available at selected site     Result Filter   Success(0)   Feature(0) Execute the request to see the results                                                                                                    | Unified Contact                                                                 | Contex Fatersian Menoperate                                                                                                    |                                                                     | -0               | 0          | Boston User                  |
| Machine Type Unified CVP Reporting  Mathod GET  Path  Request Body Content Type JSON  Host Name Select All No hosts available at selected site  Result Filter Success(0) Fabure(0)  Result Details  Execute the request to see the results                                                                                                    |                                                                                 | Center Enterprise Management                                                                                                    |                                                                     | <u></u>          | Alerts     | Boston User<br>Administrator |
| Machine type Unined CVP Reporting     Site     All Sites     Request Body     Content Type     Request Body     Content Type     Site     All Sites     Request Body     Content Type     Request Body     Content Type     No hosts available at selected site     Result Filter     Success(0)          Execute the request to see the results   Execute the request to see the results                                                                                                    | Command                                                                         | Center Enterprise Management Execution Pane                                                                                                    |                                                                     | <u></u>          | Alerts     | Boston User<br>Administrator |
| Site All Sites   Host Name   Select All   No hosts available at selected site   Result Filter   Result Filter   Success(0)   Failure(0) Execute the request to see the results                                                                                                    | Command                                                                         | Center Enterprise Management                                                                                                    | Mahad are                                                           | <b>_</b>         | Alerts     | Boston User<br>Administrator |
| Host Name Select All No hosts available at selected site  Response Type JSON  Result Filter Success(0) Failure(0)  Result Details  Execute the request to see the results                                                                                                    | Command<br>Machine Type                                                         | Center Enterprise Management Execution Pane Unified CVP Reporting                                                                                | , Method GET -                                                      | <b>P</b> ath     | Alerts     | Boston User<br>Administrator |
| No hosts available at selected site   Response Type JSON                                                                                                    | Command<br>Machine Type<br>Site                                                 | Center Enterprise Management Execution Pane Unified CVP Reporting All Sites                                                                      | / Method GET - Request Body                                         | Path             | Alerts     | Boston User<br>Administrator |
| Result Filter Success(0) Failure(0)<br>Result Details Execute the request to see the results                                                                                                    | Command<br>Machine Type<br>Site<br>Host Name                                    | Center Enterprise Management Execution Pane Unified CVP Reporting All Sites                                                                      | A Method GET - F                                                    | Path             | Alerts     | Boston User<br>Administrator |
| Result Filter Success(0) Failure(0)  Result Details  Execute the request to see the results                                                                                                    | Command<br>Machine Type<br>Site<br>Host Name                                    | Center Enterprise Management Execution Pane Unified CVP Reporting All Sites Select All No hosts available at selected site                       | / Method GET - F<br>/ Request Body                                  | Path             | Alerts     | Administrator                |
| Response Type JSON · Exec<br>Result Filter Success(0) Failure(0)<br>Result Details<br>Execute the request to see the results                                                                                                    | Command<br>Machine Type<br>Site<br>Host Name                                    | Center Enterprise Management Execution Pane Unified CVP Reporting All Sites Select All No hosts available at selected site                       | A Method GET - F                                                    | Path             | Conte      | Boston User<br>Administrator |
| Result Filter       Success(0)       Failure(0)         Result Details       Execute the request to see the results                                                                                                    | Command<br>Machine Type<br>Site<br>Host Name                                    | Center Enterprise Management Execution Pane Unified CVP Reporting All Sites Select All No hosts available at selected site                       | / Method GET - F                                                    | Path             | Conte      | nt Type JSON                 |
| Result Details Execute the request to see the results                                                                                                    | Command<br>Machine Type<br>Site<br>Host Name                                    | Center Enterprise Management Execution Pane Unified CVP Reporting All Sites Select All No hosts available at selected site                       | / Method GET - F                                                    | Path             | Conte      | nt Type JSON                 |
| Execute the request to see the results                                                                                                    | Command<br>Machine Type<br>Site<br>Host Name<br>Result Filter                   | Center Enterprise Management Execution Pane Unified CVP Reporting All Sites Select All No hosts available at selected site Success(0) Failure(0) | / Method GET - F                                                    | Path             | Conte      | nt Type JSON                 |
| Execute the request to see the results                                                                                                    | Command<br>Machine Type<br>Site<br>Host Name<br>Result Filter<br>Result Details | Center Enterprise Management Execution Pane Unified CVP Reporting All Sites Select All No hosts available at selected site Success(0) Failure(0) | Method GET v F                                                      | Path Respo       | Conte      | Boston User<br>Administrator |
| Execute the request to see the results                                                                                                    | Command<br>Machine Type<br>Site<br>Host Name<br>Result Filter<br>Result Details | Center Enterprise Management Execution Pane Unified CVP Reporting All Sites Select All No hosts available at selected site Success(0) Failure(0) | Method GET v F                                                      | Path             | Conte      | Boston User<br>Administrator |
|                                                                                                    | Command<br>Machine Type<br>Site<br>Host Name<br>Result Filter<br>Result Details | Center Enterprise Management Execution Pane Unified CVP Reporting All Sites Select All No hosts available at selected site Success(0) Failure(0) | Method GET • F                                                      | Path Respo       | Conte      | Boston User<br>Administrator |
|                                                                                                    | Command<br>Machine Type<br>Site<br>Host Name<br>Result Filter<br>Result Details | Center Enterprise Management Execution Pane Unified CVP Reporting All Sites Select All No hosts available at selected site Success(0) Failure(0) | Method GET      Request Body  Execute the request to see the result | Path Carlos      | Conte      | Boston User<br>Administrator |
|                                                                                                    | Command<br>Machine Type<br>Site<br>Host Name<br>Result Filter<br>Result Details | Center Enterprise Management Execution Pane Unified CVP Reporting All Sites Select All No hosts available at selected site Success(0) Failure(0) | Method GET - Request Body                                           | Path             | Conte      | son v                        |
|                                                                                                    | Command<br>Machine Type<br>Site<br>Host Name<br>Result Filter<br>Result Details | Center Enterprise Management Execution Pane Unified CVP Reporting All Sites Select All No hosts available at selected site Success(0) Failure(0) | Method GET - Request Body                                           | Path Constraints | Conte      | Boston User<br>Administrator |

4. Metodo: Metodo selezionato: GET, POST, PUT e DELETE sono le opzioni disponibili.

| altalta<br>cisco | Unified Contact | Center Enterprise Management |    |            |             |      | ₽      | 💭 Alerta      | Boston U    | inter<br>aller |    |
|------------------|-----------------|------------------------------|----|------------|-------------|------|--------|---------------|-------------|----------------|----|
|                  | Command         | Execution Pane               |    |            |             |      |        |               |             |                |    |
| <b>.</b>         |                 |                              |    |            |             |      |        |               |             |                | 0  |
| Overview         | Machine Type    | Unified CVP                  | w. | Method     | GET ~       | Path | cup-or | m/rest/cvpcor | fig/propert | las            |    |
|                  | Site            | All Sites                    | w. | Request Bo | GET<br>POST |      |        | Conte         | int Type    | JSON           | Ψ. |
| Infrastructure   | Host Name       | Select All                   |    |            | PUT         |      |        |               |             |                |    |
| 4                |                 | 10.10.10.10                  | 1  |            | DELETE      |      |        |               |             |                |    |
| Organization     |                 | 2 10.10.10.90                |    |            |             |      |        |               |             |                |    |
|                  |                 | 2 10.10.20.110               |    |            |             |      |        |               |             |                |    |
| 1                |                 | 2 10 10 10 80                |    |            |             |      |        |               |             |                |    |
| Users            |                 |                              |    |            |             |      | Respon | se Type 🛛 🗍   | SON -       | EXECU          | TΕ |
| 0                | Result Filter   |                              |    |            |             |      |        |               |             |                |    |
| Desktop          | Result Details  |                              |    |            |             |      |        |               |             |                |    |
|                  |                 |                              |    |            |             |      |        |               |             |                |    |
| P.               |                 |                              | Ex |            |             |      |        |               |             |                |    |
| Capacity         |                 |                              |    |            |             |      |        |               |             |                |    |
|                  |                 |                              |    |            |             |      |        |               |             |                |    |
|                  |                 |                              |    |            |             |      |        |               |             |                |    |
|                  |                 |                              |    |            |             |      |        |               |             | RESE           | т  |

5. Percorso: Percorso relativo dell'API da eseguire.

6. Corpo della richiesta: Inserire qui il payload per la richiesta API. Il tipo di contenuto supportato al momento è JSON.

Nota: Per POST e PUT, il corpo della richiesta è obbligatorio.

7. Tipo di contenuto: Sono supportati i tipi di contenuto JSON e XML.

8. Tipo di risposta: Scegliere il tipo di risposta prevista. Il valore predefinito è JSON. XML è l'altra opzione.

9. Eseguire: Esegue la richiesta. Viene attivata una volta compilati tutti i campi obbligatori.

| Command              | Execution Pane                             |                                                                                                    |                |                                   |      |
|----------------------|--------------------------------------------|----------------------------------------------------------------------------------------------------|----------------|-----------------------------------|------|
| Machine Type<br>Site | Virtualized Voice Browser -<br>All Sites - | Method POST - Path<br>Request Body                                                                                                    | speechconfig/r | est/config/tts/se<br>Content Type | XML  |
| Host Name            | Select All     wb74     VVB75              | <pre>«spexchConfig»<br/>«serviceRkcount»<br/>«sroviderName»Google</pre> lproviderName»<br>«isDefault>lase lisDefault><br>«autHKoy»vclautHKoy»<br><pre>«autHKoy»vc</pre> lautHKoy»<br>laserviceAccourt»<br> |                |                                   | JSON |
| Result Filter        |                                            |                                                                                                    | Response Type  | JSON -                            | EX.  |
| Result Details       |                                            |                                                                                                    |                |                                   |      |
|                      |                                            | Execute the request to see result details                                                                                                    |                |                                   |      |
|                      |                                            |                                                                                                    |                |                                   |      |

## Sezione Risposta

La sezione Risposta contiene le proprietà seguenti:

- 1. Filtro risultati: Filtrare i risultati per visualizzare le risposte di esito positivo o negativo.
- 2. Dettagli dei risultati: Contiene l'elenco dei nomi host e la risposta del nome host selezionato.

3. Ripristina: In questo modo vengono ripristinati i valori predefiniti di tutte le proprietà sullo schermo.

| nified Contact                                                                                    |                                                                                                    |            |                              |      |          |                                |                                                             |
|---------------------------------------------------------------------------------------------------|----------------------------------------------------------------------------------------------------|------------|------------------------------|------|----------|--------------------------------|-------------------------------------------------------------|
| Command                                                                                           | Execution Pane                                                                                                    |            |                              |      |          |                                |                                                             |
| Machine Type                                                                                      | Unified CVP                                                                                                    |            | Method GET v                 | Path | CVD-00   | n/rest/cvnc                    | onfo/monerties                                              |
| Site                                                                                              | All Shee                                                                                                    | -          | Request Rody                 |      | orp on   | Cor                            | ntent Type                                                  |
| 0.00                                                                                              | All Sites                                                                                                    |            | hequest body                 |      |          | 00                             | inerit type                                                 |
| Host Name                                                                                         | Select All                                                                                                    |            |                              |      |          |                                |                                                             |
|                                                                                                   | 10.10.10.10                                                                                                    | - 1        |                              |      |          |                                |                                                             |
|                                                                                                   | 10.10.20.110                                                                                                    | - 1        |                              |      |          |                                |                                                             |
|                                                                                                   | 10 10 10 90                                                                                                    |            |                              |      |          |                                |                                                             |
|                                                                                                   |                                                                                                    |            |                              |      | Respons  | e Type                         | JSON v                                                      |
| Result Filter                                                                                     | Success(0)                                                                                                    | Failure(4) |                              |      |          |                                |                                                             |
| Result Details                                                                                    | 10.10.10.90                                                                                                    |            | {                            |      |          |                                |                                                             |
|                                                                                                   | 10.10.10.89                                                                                                    |            | "rc": 504.<br>"errors": [    |      |          |                                |                                                             |
|                                                                                                   | 10.10.10                                                                                                    |            | "504 Error"                  |      |          |                                |                                                             |
|                                                                                                   | 10.10.20.110                                                                                                    |            |                              |      |          |                                |                                                             |
|                                                                                                   | F0-10-40-110                                                                                                    |            |                              |      |          |                                |                                                             |
| nified Contact                                                                                    | Center Enterprise Mana                                                                                                    | igement    |                              |      | <u>°</u> | (18) Alerts                    | boston<br>Administrator                                     |
| nified Contact                                                                                    | Center Enterprise Mana<br>Execution Pane                                                                                                    | igement    |                              |      | <u>e</u> | (18) Alerts                    | boston<br>Administrator                                     |
| nified Contact<br>Command<br>Machine Type                                                         | Center Enterprise Mana<br>Execution Pane                                                                                                    | igement    | Method GET ~                 | Path | speecho  | 18 Alerts                      | boston<br>Administrator                                     |
| nified Contact<br>Command<br>Machine Type<br>Site                                                 | Center Enterprise Mana<br>Execution Pane<br>Virtualized Voice Browser<br>All Sites                                                                 | igement    | Method GET ~<br>Request Body | Path | speecho  | Alerts                         | boston<br>Administrator<br>coonfig/tts/service<br>tent Type |
| nified Contact<br>Command<br>Machine Type<br>Site<br>Host Name                                    | Center Enterprise Mana<br>Execution Pane<br>Virtualized Voice Browser<br>All Sites                                                                 | agement    | Method GET ~<br>Request Body | Path | speecho  | Alerts                         | boston<br>Administrator<br>config/tts/service<br>tent Type  |
| nified Contact<br>Command<br>Machine Type<br>Site<br>Host Name                                    | Center Enterprise Mana<br>Execution Pane<br>Virtualized Voice Browser<br>All Sites<br>Select All<br>Vvb74                                          | agement    | Method GET ~<br>Request Body | Path | speecho  | (18) Alerts                    | boston<br>Administrator                                     |
| nified Contact<br>Command<br>Machine Type<br>Site<br>Host Name                                    | Center Enterprise Mana<br>Execution Pane<br>Virtualized Voice Browser<br>All Sites<br>Select All<br>Vvb74<br>VvB75                                 | agement    | Method GET ~<br>Request Body | Path | speecho  | (18) Allerts                   | boston<br>Administrator                                     |
| nified Contact<br>Command<br>Machine Type<br>Site<br>Host Name                                    | Center Enterprise Mana<br>Execution Pane<br>Virtualized Voice Browser<br>All Sites<br>Select All<br>VVB75                                          | igement    | Method GET ~<br>Request Body | Path | speecho  | Config/rest/c<br>Config/rest/c | boston<br>Administrator                                     |
| nified Contact<br>Command<br>Machine Type<br>Site<br>Host Name                                    | Center Enterprise Mana<br>Execution Pane<br>Virtualized Voice Browser<br>All Sites<br>Select All<br>Vvb74<br>VvB75                                 | agement    | Method GET ~<br>Request Body | Path | speecho  | Coni<br>e Type                 | JSON A                                                      |
| Anified Contact<br>Command<br>Machine Type<br>Site<br>Host Name<br>Result Filter                  | Center Enterprise Mana<br>Execution Pane<br>Virtualized Voice Browser<br>All Sites<br>Select All<br>VVB75                                          | agement    | Method GET ~<br>Request Body | Path | speecho  | Config/rest/c<br>Config/rest/c | JSON ^<br>JSON XML                                          |
| nified Contact<br>Command<br>Machine Type<br>Site<br>Host Name<br>Result Filter<br>Result Details | Center Enterprise Mana<br>Execution Pane<br>Virtualized Voice Browser<br>All Sites<br>Select All<br>Vvb74<br>VvB75<br>Success(2)<br>vvb74<br>VvB75 | agement    | Method GET ~<br>Request Body | Path | speecha  | Coni<br>e Type                 | JSON A<br>JSON A<br>XML                                     |

# Verifica

Èpossibile utilizzare questi esempi per verificare i risultati del riquadro di esecuzione dei comandi.

#### Esempio 1: Crea un account del servizio su Cisco VB

| alialia<br>cisco                | Unified Contact ( | Center Enterprise Management                                       |              |                                                                                                    |                                                                  |      |                  | rts boston<br>Administrator |          |
|---------------------------------|-------------------|--------------------------------------------------------------------|--------------|----------------------------------------------------------------------------------------------------|------------------------------------------------------------------|------|------------------|-----------------------------|----------|
|                                 | Command           | Execution Pane                                                     |              |                                                                                                    |                                                                  |      |                  |                             |          |
|                                 |                   |                                                                    |              |                                                                                                    |                                                                  |      |                  |                             | 0        |
| Overview                        | Machine Type      | Virtualized Voice Browser                                          | ¥            | Method                                                                                                    | GET ~                                                            | Path | speechconfig/res | t/config/tts/servic         | eaccount |
|                                 | Site              | All Sites                                                          | ~            | Request Bo                                                                                                    | dy                                                               |      | Co               | ontent Type                 | ML ^     |
| Infrastructure<br>Corganization | Host Name         | <ul> <li>✓ Select All</li> <li>✓ vvb74</li> <li>✓ VVB75</li> </ul> |              |                                                                                                    |                                                                  |      |                  |                             |          |
| Users                           |                   |                                                                    |              |                                                                                                    |                                                                  |      | Response Type    | JSON ^                      | EXECUTE  |
| 0                               | Result Filter     | Success(2)     Failure(0)                                          |              |                                                                                                    |                                                                  |      |                  | JSON XML                    |          |
| Desktop                         | Result Details    | wb74                                                               | 1            |                                                                                                    |                                                                  |      |                  | 1112                        |          |
| Capacity                        |                   | VV875                                                              | ) - ,<br>} 1 | serviceAccounts"<br>{<br>providerNan<br>name": "sa<br>description"<br>isDefautt": f<br>authKey": "<br>properties":<br>} | *:[<br>ne": "Google",<br>3",<br>: null,<br>alse,<br>xvc",<br>:[] |      |                  |                             |          |
|                                 |                   |                                                                    |              |                                                                                                    |                                                                  |      |                  |                             | RESET    |

Inserire i parametri della richiesta come mostrato nell'immagine e fare clic su Execute.

Esempio 2: Recupera un account del servizio su Cisco VB, creato nell'esempio 1

Inserire i parametri della richiesta come illustrato nell'immagine. E fare clic su Execute. La risposta dovrebbe essere positiva, come mostrato nell'immagine.

Percorso: speechconfig/rest/config/tts/serviceaccount/newServiceaccount.

| cisco                          | Unified Contact ( | Center Enterprise Management                         |                                                                                                    |                              | Alerts               | boston<br>Administrator |
|--------------------------------|-------------------|------------------------------------------------------|----------------------------------------------------------------------------------------------------|------------------------------|----------------------|-------------------------|
|                                | Command           | Execution Pane                                       |                                                                                                    |                              |                      |                         |
|                                |                   |                                                      |                                                                                                    |                              |                      | 0                       |
| Overview                       | Machine Type      | Virtualized Voice Browser ~                          | Method POST                                                                                                    | Path speed                   | chconfig/rest/config | g/tts/serviceaccount    |
|                                | Site              | All Sites ~                                          | Request Body                                                                                                    |                              | Conte                | nt Type JSON ~          |
| Infrastructure<br>Organization | Host Name         | Select All eg4k-vvb1.berlin.icm eg4k-vvb2.berlin.icm | <pre>{     serviceAccount*: {         * providerName*:         * name*: ngxSen         * description*: null,         * isDefault*: false,         * authKey*: * xvc*,         * properties*: []     } }</pre> | Google",<br>/iceaccount*.    |                      |                         |
| Users                          | Deput Filter      | Success(2) Scillurg(0)                               |                                                                                                    | Resp                         | ponse Type JS        | SON ~ EXECUTE           |
| 1                              | Result Pilter     | • Success(2) Failure(0)                              |                                                                                                    |                              |                      |                         |
| Desktop<br>F<br>Capacity       | Result Details    | eg4k-vvb2.berlin.icm                                 | {     text": "",         "rc": 201,         "headers": {             "location": [             "https://eg4k-vvb1.berlin.i             ]             "errors": []         }                                   | icm/speechconfig/rest/config | //tts/serviceaccount | /newserviceaccount*     |
|                                |                   |                                                      |                                                                                                    |                              |                      | RESET                   |

Esempio 3: Aggiorna un account del servizio su Cisco VB, creato nell'esempio 1

Inserire i parametri della richiesta come illustrato nell'immagine. E fare clic su Execute.

Percorso - speechconfig/rest/config/tts/serviceaccount/newServiceaccount.

| dhaha<br>cisco           | Unified Contact C | Center Enterprise Management                           |                                                                                                    | Alerts                | boston<br>Administrator   |
|--------------------------|-------------------|--------------------------------------------------------|----------------------------------------------------------------------------------------------------|-----------------------|---------------------------|
|                          | Command           | Execution Pane                                         |                                                                                                    |                       |                           |
| Overview                 | Machine Type      | Virtualized Voice Browser ~                            | Method PUT - Path spe                                                                                                    | echconfig/rest/config | 2)/tts/serviceaccount/new |
|                          | Site              | All Sites ~                                            | Request Body                                                                                                    | Conter                | nt Type JSON ~            |
| Organization             | Host Name         | Select All  eg4k-vvb1.berlin.icm  eg4k-vvb2.berlin.icm | <pre>{     "serviceAccount": {         "providerMame": "Google",         "name": "ngwServiceaccount",         "description : "updating the description",         "isDefault": false,         "authKey": Txvc",         "properties": []     } }</pre> |                       |                           |
| Users                    |                   |                                                        | Re                                                                                                    | sponse Type JS        | SON - EXECUTE             |
| 0                        | Result Filter     | Success(2)     Failure(0)                              |                                                                                                    |                       |                           |
| Desktop<br>F<br>Capacity | Result Details    | eg4k-vvb1.berlin.icm<br>eg4k-vvb2.berlin.icm           | { "text": "",<br>"rc": 200,<br>"errors": []<br>}                                                                                                    |                       |                           |
|                          |                   |                                                        |                                                                                                    |                       | RESET                     |

Nota: La descrizione viene aggiornata in questa richiesta PUT API

#### Esempio 4: Elimina un account del servizio su Cisco VB, creato nell'esempio 1

Inserire i parametri della richiesta come illustrato nell'immagine. E fare clic su Execute.

Percorso - speechconfig/rest/config/tts/serviceaccount/newServiceaccount.

| alialia<br>cisco         | Unified Contact C               | enter Enterprise Management                                                                  |                                |                                 |              | Alerts             | boston<br>Administrator       |
|--------------------------|---------------------------------|----------------------------------------------------------------------------------------------|--------------------------------|---------------------------------|--------------|--------------------|-------------------------------|
|                          | Command                         | Execution Pane                                                                               |                                |                                 |              |                    |                               |
| Overview                 | Machine Type                    | Virtualized Voice Browser                                                                    | ~                              | Method DELETE ~                 | Path speecho | config/rest/config | ()<br>/tts/serviceaccount/new |
|                          | Site                            | All Sites                                                                                    | ~                              | Request Body                    |              | Conter             | nt Type JSON A                |
| Infrastructure           | Host Name                       | ✓       Select All         ✓       eg4k-vvb1.berlin.icm         ✓       eg4k-vvb2.berlin.icm |                                |                                 |              |                    |                               |
| Users                    |                                 |                                                                                              |                                |                                 | Respo        | nse Type JS        | ON ~ EXECUTE                  |
| Desktop<br>F<br>Capacity | Result Filter<br>Result Details | Success(2) Failure(0)      eg4k-vvb1.berlin.icm      eg4k-vvb2.berlin.icm                    | { * tex<br>* rc*<br>* err<br>} | a* : **,<br>: 200,<br>ors" : [] |              |                    |                               |
|                          |                                 |                                                                                              |                                |                                 |              |                    | RESET                         |

# Risoluzione dei problemi

I log Tomcat c:\icm\tomcat\logs\CCBU.<timestamp> sono necessari per risolvere i problemi relativi alle richieste API dal riquadro di esecuzione dei comandi in SPOG.

## Informazioni correlate

Guida all'amministrazione di PCCE

Documentazione e supporto tecnico – Cisco Systems